**BECKHOFF** New Automation Technology

# Functional description | EN TF5200 | TwinCAT 3 CNC Jog of path

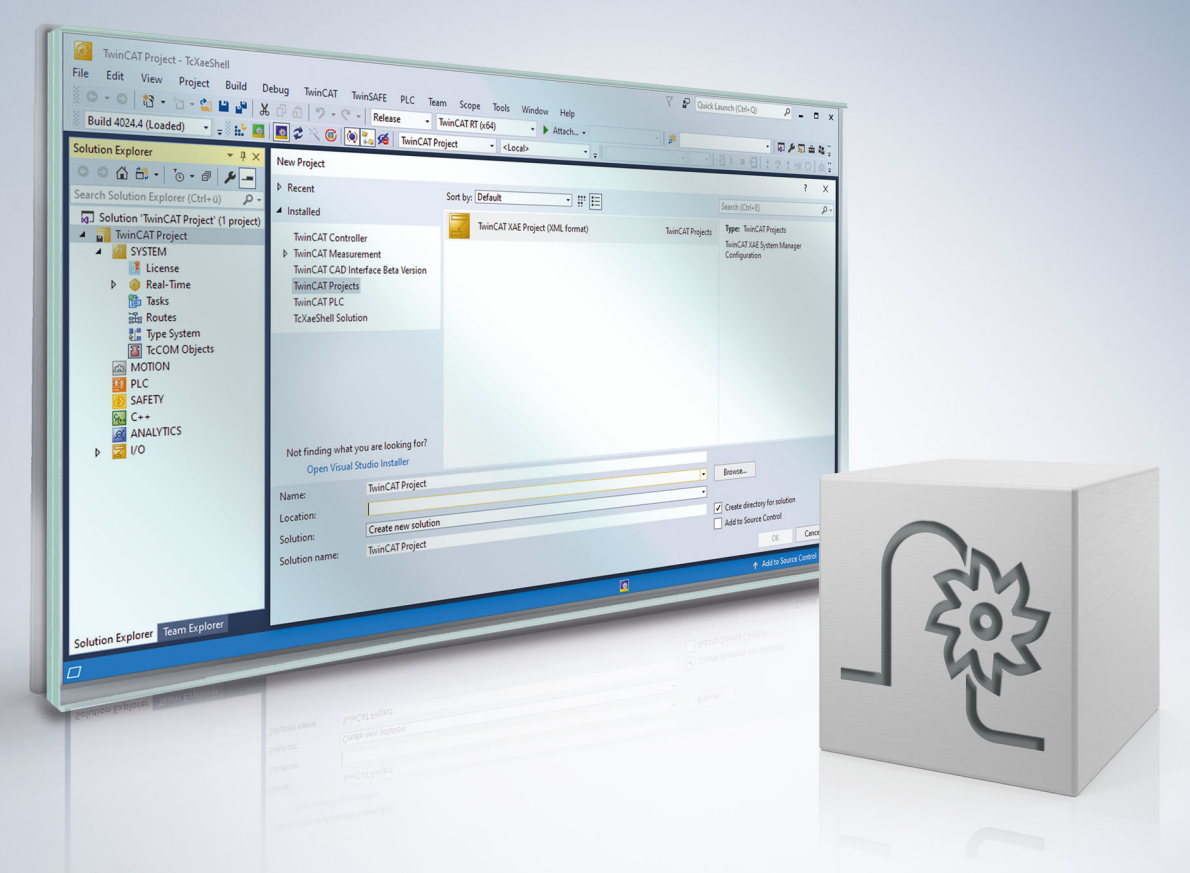

## Notes on the documentation

This description is only intended for the use of trained specialists in control and automation engineering who are familiar with the applicable national standards.

It is essential that the documentation and the following notes and explanations are followed when installing and commissioning the components.

It is the duty of the technical personnel to use the documentation published at the respective time of each installation and commissioning.

The responsible staff must ensure that the application or use of the products described satisfy all the requirements for safety, including all the relevant laws, regulations, guidelines and standards.

#### Disclaimer

The documentation has been prepared with care. The products described are, however, constantly under development.

We reserve the right to revise and change the documentation at any time and without prior announcement. No claims for the modification of products that have already been supplied may be made on the basis of the data, diagrams and descriptions in this documentation.

#### Trademarks

Beckhoff<sup>®</sup>, TwinCAT<sup>®</sup>, TwinCAT/BSD<sup>®</sup>, TC/BSD<sup>®</sup>, EtherCAT<sup>®</sup>, EtherCAT G<sup>®</sup>, EtherCAT G10<sup>®</sup>, EtherCAT P<sup>®</sup>, Safety over EtherCAT<sup>®</sup>, TwinSAFE<sup>®</sup>, XFC<sup>®</sup>, XTS<sup>®</sup> and XPlanar<sup>®</sup> are registered trademarks of and licensed by Beckhoff Automation GmbH.

Other designations used in this publication may be trademarks whose use by third parties for their own purposes could violate the rights of the owners.

#### **Patent Pending**

The EtherCAT technology is patent protected, in particular by the following applications and patents: EP1590927, EP1789857, EP1456722, EP2137893, DE102015105702 with corresponding applications or registrations in various other countries.

### Ether**CAT**

EtherCAT<sup>®</sup> is registered trademark and patented technology, licensed by Beckhoff Automation GmbH, Germany

#### Copyright

© Beckhoff Automation GmbH & Co. KG, Germany.

The reproduction, distribution and utilisation of this document as well as the communication of its contents to others without express authorisation are prohibited.

Offenders will be held liable for the payment of damages. All rights reserved in the event of the grant of a patent, utility model or design.

## **General and safety instructions**

#### Icons used and their meanings

This documentation uses the following icons next to the safety instruction and the associated text. Please read the (safety) instructions carefully and comply with them at all times.

#### Icons in explanatory text

- 1. Indicates an action.
- ⇒ Indicates an action statement.

#### ▲ DANGER

#### Acute danger to life!

If you fail to comply with the safety instruction next to this icon, there is immediate danger to human life and health.

#### Personal injury and damage to machines!

If you fail to comply with the safety instruction next to this icon, it may result in personal injury or damage to machines.

#### NOTICE

#### **Restriction or error**

This icon describes restrictions or warns of errors.

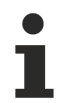

#### Tips and other notes

This icon indicates information to assist in general understanding or to provide additional information.

#### General example

Example that clarifies the text.

#### NC programming example

Programming example (complete NC program or program sequence) of the described function or NC command.

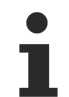

#### Specific version information

Optional or restricted function. The availability of this function depends on the configuration and the scope of the version.

## Table of contents

|   | Note       | s on the documentation        | 3  |
|---|------------|-------------------------------|----|
|   | Gene       | eral and safety instructions  | 4  |
| 1 | Over       | view                          | 8  |
| 2 | Desc       | ription                       | 9  |
|   | 2.1        | Configuring axes and channels | 10 |
|   | 2.2        | Switchover sequence           | 13 |
|   | 2.3        | Positions off set             | 14 |
|   | 2.4        | Application examples          | 16 |
| 3 | PLC        | interface                     | 17 |
| 4 | HMI        | interface                     | 19 |
| 5 | Para       | meter                         | 20 |
|   | 5.1        | Overview                      | 20 |
|   | 5.2        | Description                   | 20 |
|   | 5.3        | CNC objects                   | 21 |
| 6 | Supp       | port and Service              | 23 |
|   | lue el e e |                               | 24 |

## List of figures

| Fig. 1 | Moving axes by different channels                                 | 9  |
|--------|-------------------------------------------------------------------|----|
| Fig. 2 | Configuring axes                                                  | 11 |
| Fig. 3 | Initialising a cloned axis                                        | 12 |
| Fig. 4 | Handshake between axes when access to a channel axis is suspended | 13 |
| Fig. 5 | Position offset by another channel                                | 14 |
| Fig. 6 | Position sequence of the example                                  | 16 |
| Fig. 7 | Waiting for axis acknowledgement                                  | 19 |

## 1 Overview

#### Task

This function permits a pause in the machining process to be made in a channel and to move the same physical axes from a second channel.

This is referred to as a channel switchover.

#### Properties

Switching over a channel to react to events which require any path motion, e.g. changing a torch in a flame or gas cutting operation.

#### Parameter

An auxiliary channel is required here; it must contain the parameters [> 10] for the auxiliary axes.

#### Mandatory note on references to other documents

For the sake of clarity, links to other documents and parameters are abbreviated, e.g. [PROG] for the Programming Manual or P-AXIS-00001 for an axis parameter.

For technical reasons, these links only function in the Online Help (HTML5, CHM) but not in pdf files since pdfs do not support cross-linking.

## 2 Description

#### Request

The user has the frequent request to interrupt a running program in order to insert a path motion and then continue the program after the interruption.

Inserting a path motion can be implemented by using an "auxiliary channel". In this document, an "auxiliary channel" is referred to as a jog of path channel.

A jog of path channel contains linked axes which are connected to the same physical axes as the axes in the actual channel.

#### Switchover

Channels are switched over by the PLC. Exclusive access of a channel to physical axes is controlled by a control unit provided for each channel.

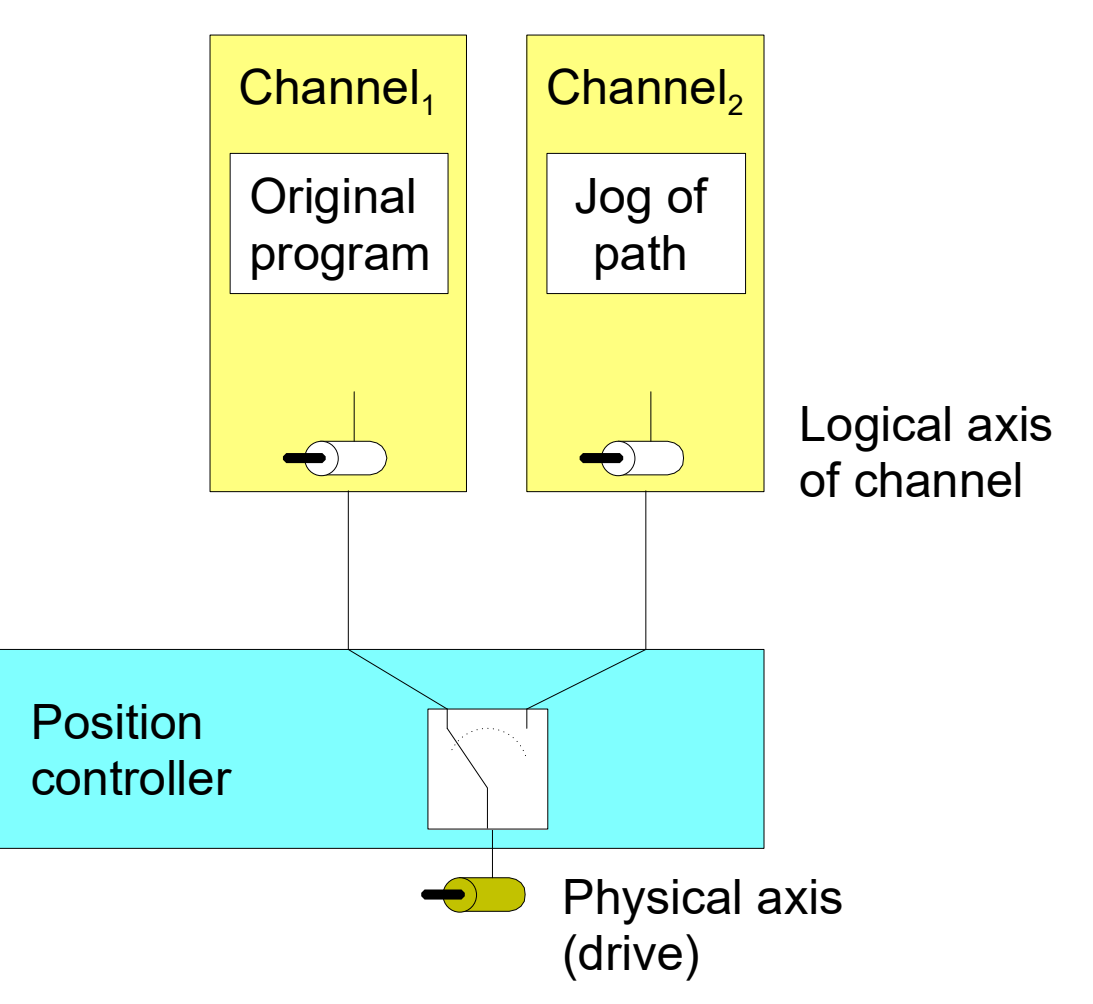

Fig. 1: Moving axes by different channels

#### **Position offset**

When an axis is moved by an inserted path motion, it also retains the offset in the original channel as soon as this channel regains access to the axis.

If this is not required, the user must ensure that the axes are returned to the position they were in before the interruption.

#### Licensing note

No additional channel license is required for jog of path channels containing only axes which are linked to physical axes of other channels.

The parameter <u>P-CHAN-00306 [▶ 20]</u> must be set for this.

Suspending axes is not possible when a channel is in an error state, for example, due to a programming error or when a channel axis error.

Before suspending the channel axes, remove the error state and reset the channel.

### 2.1 Configuring axes and channels

#### Axes

In order to interrupt a machining process and move an axis by another channel, an additional logical axis (e.g. Log. AchsNr. 11) is configured and linked to an existing physical axis (e.g. Log. AchsNr. 1). The link is specified in the axis parameter kopf.link\_to (P-AXIS-00101).

A clone operation takes over all data from the original axis except for the new axis number. This is executed by the axis parameter kopf.clone\_of (P-AXIS-00040) by specifying the axis number of the axis whose axis parameter list is to be copied.

| kopf.achs nr  |   | 11 |
|---------------|---|----|
| kopf.link to  | 1 |    |
| kopf.clone_of | 1 |    |

#### Channels

The channels are configured with the logical axes as usual.

Channel 1 contains axes 1 to 3 as the main axes

```
gruppe[0].achs_anzahl 3
gruppe[0].achse[0].log_achs_nr 1
gruppe[0].achse[0].bezeichnung X
gruppe[0].achse[1].log_achs_nr 2
gruppe[0].achse[1].bezeichnung Y
gruppe[0].achse[2].log_achs_nr 3
gruppe[0].achse[2].bezeichnung Z
```

Channel 2 represents the auxiliary channel and contains axes 11 to 13 as main axes

| gruppe[0].achs anzahl          | 3  |
|--------------------------------|----|
| gruppe[0].achse[0].log achs nr | 11 |
| gruppe[0].achse[0].bezeichnung | Х  |
| gruppe[0].achse[1].log achs nr | 12 |
| gruppe[0].achse[1].bezeichnung | Y  |
| gruppe[0].achse[2].log achs nr | 13 |
| gruppe[0].achse[2].bezeichnung | 7  |

The parameter <u>P-CHAN-00306</u> [▶ 20] is set in the clone channel for checking the license.

jog\_of\_path\_only

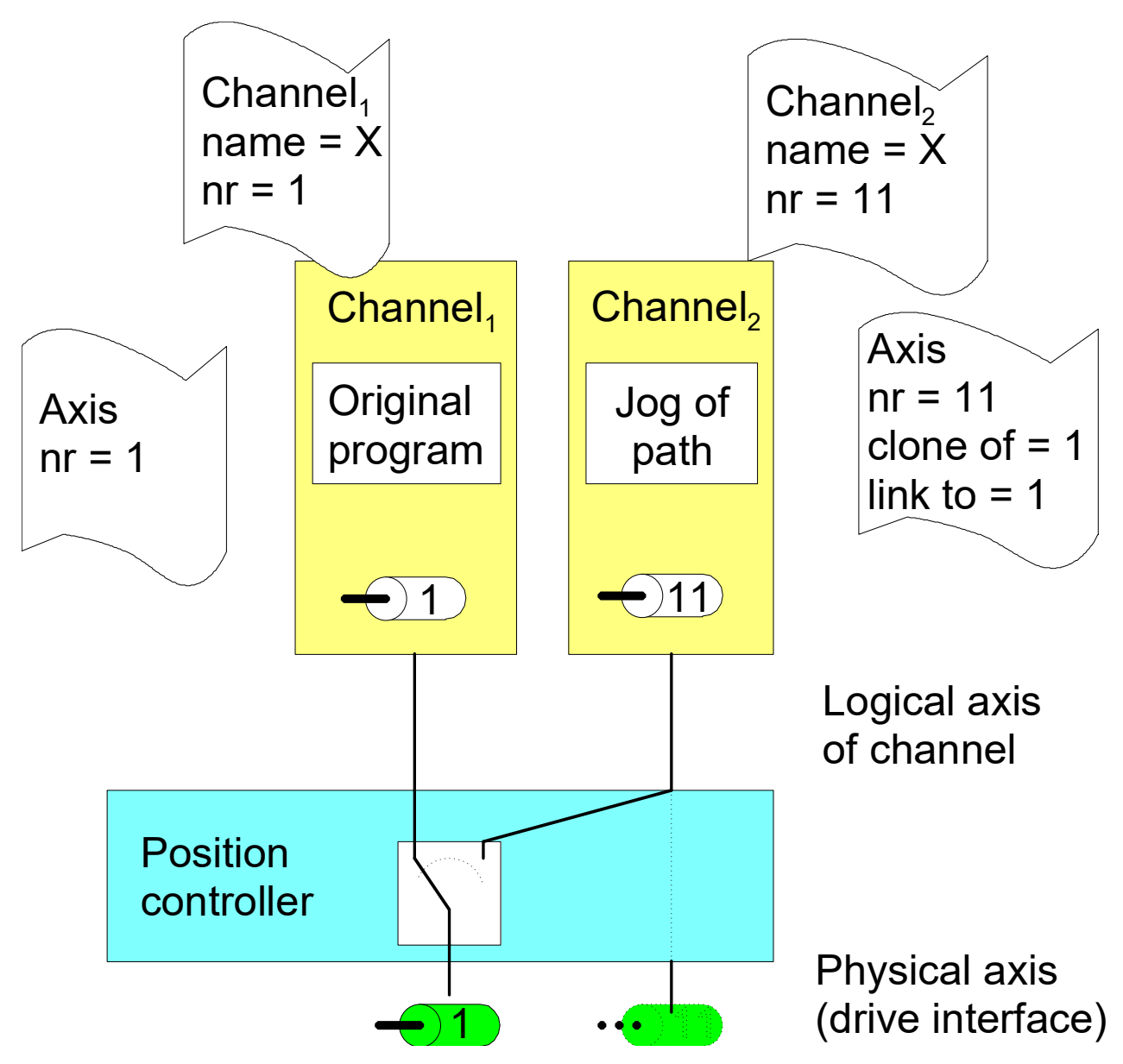

Fig. 2: Configuring axes

#### **Cloned** axis

To create a cloned axis, the axis must first already exist and be initialised before its axis parameter list can be used as a template for the cloned axis. A cloning process involves taking over the parameters of the axis which acts as a template only once. Any subsequent change in axis parameters has no effect on the cloned data set. It only modifies or overwrites the individual axis parameters.

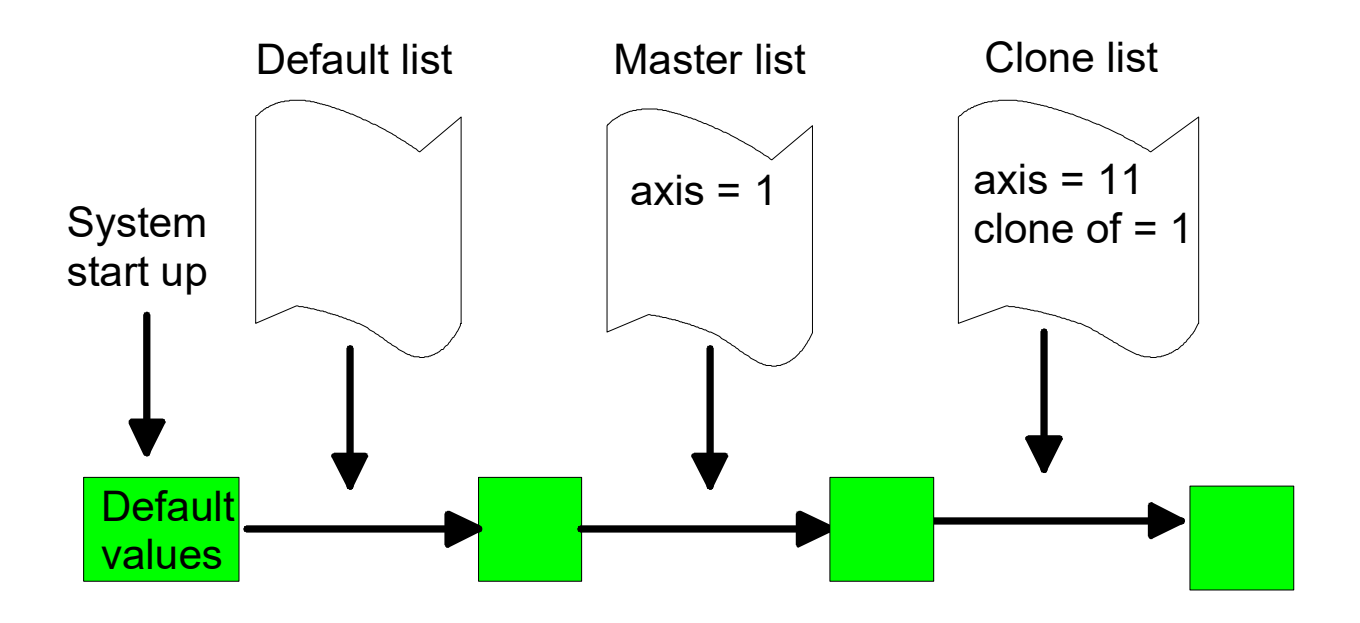

Fig. 3: Initialising a cloned axis

The specified clone reference cannot be changed after the first initialisation.

If there is no master axis of the clone, the error messages ID 70172 and P- ID 50462 are issued and a cloned axis is created without a real cloning process.

### 2.2 Switchover sequence

#### Access to axes

As long as the output of a channel is not suspended, the physical axes are linked to the logical axes of the channel. If a second channel requests the same physical axes as those of the first channel, the system waits automatically until the first channel has suspended its output.

If axes move in the channel which suspends axis access, these axes are stopped by a feedhold triggered internally in the NC kernel.

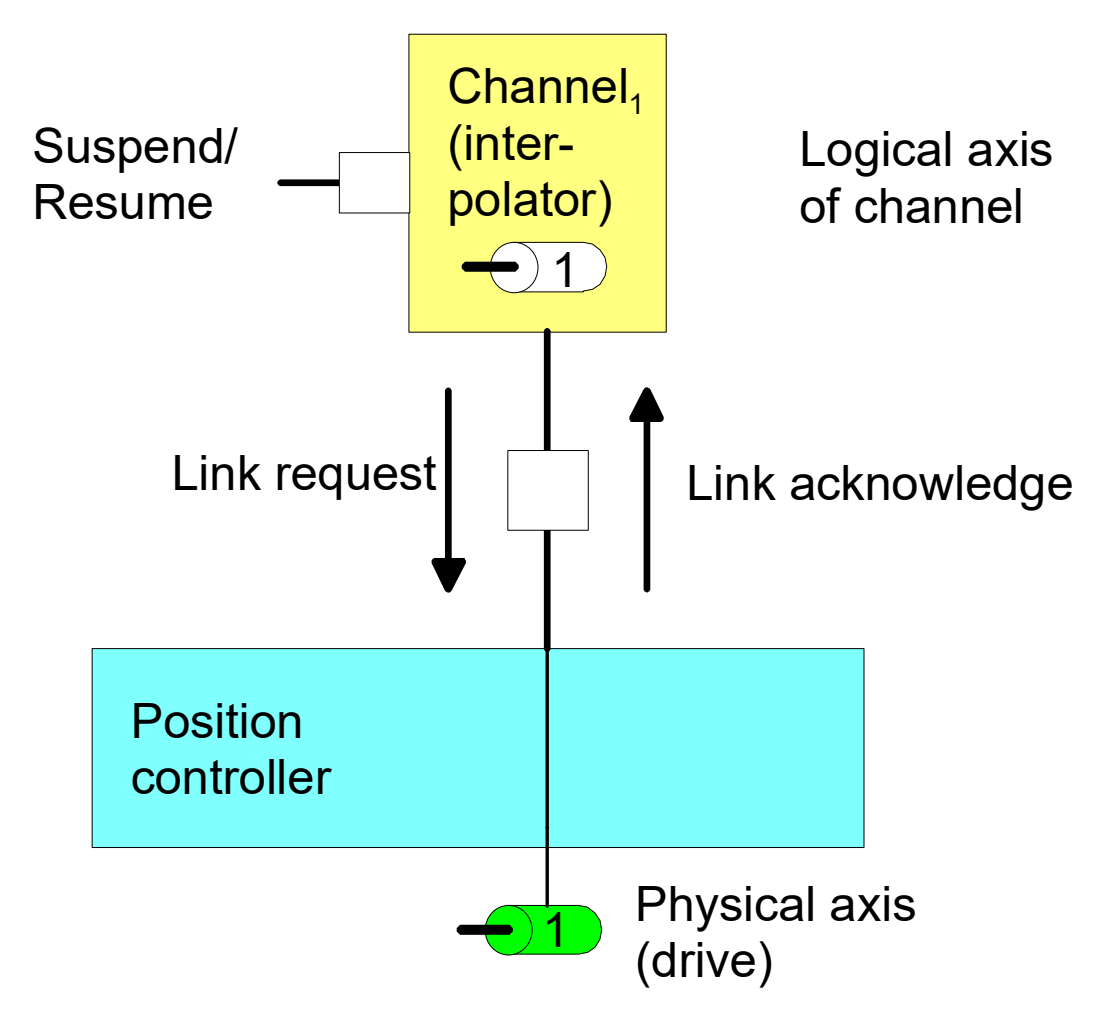

Fig. 4: Handshake between axes when access to a channel axis is suspended

If access to a physical axis is configured by two (or several) channels, one channel is not given access to the axes until all other channels have suspended their access.

### 2.3 Positions off set

The link between a physical and a logical axis can be changed by an active program with the axes at standstill. After axis output is suspended, the axes can be moved by another channel.

After an axis is returned to the original channel, the commanded position in the channel (command position) and the physical position (active position) may be different. This position offset is cleared at program start and with NC commands (such as #CHANNEL INIT[], deselection of G200 etc.) which cause a position adjustment in the channel.

Therefore, the commanded position in the channel corresponds to the physical set position of the axis (command position = active position).

The position offsets of the axes are cleared when the channel is initialised or at program start.

Offset = command position (of active link) - active position

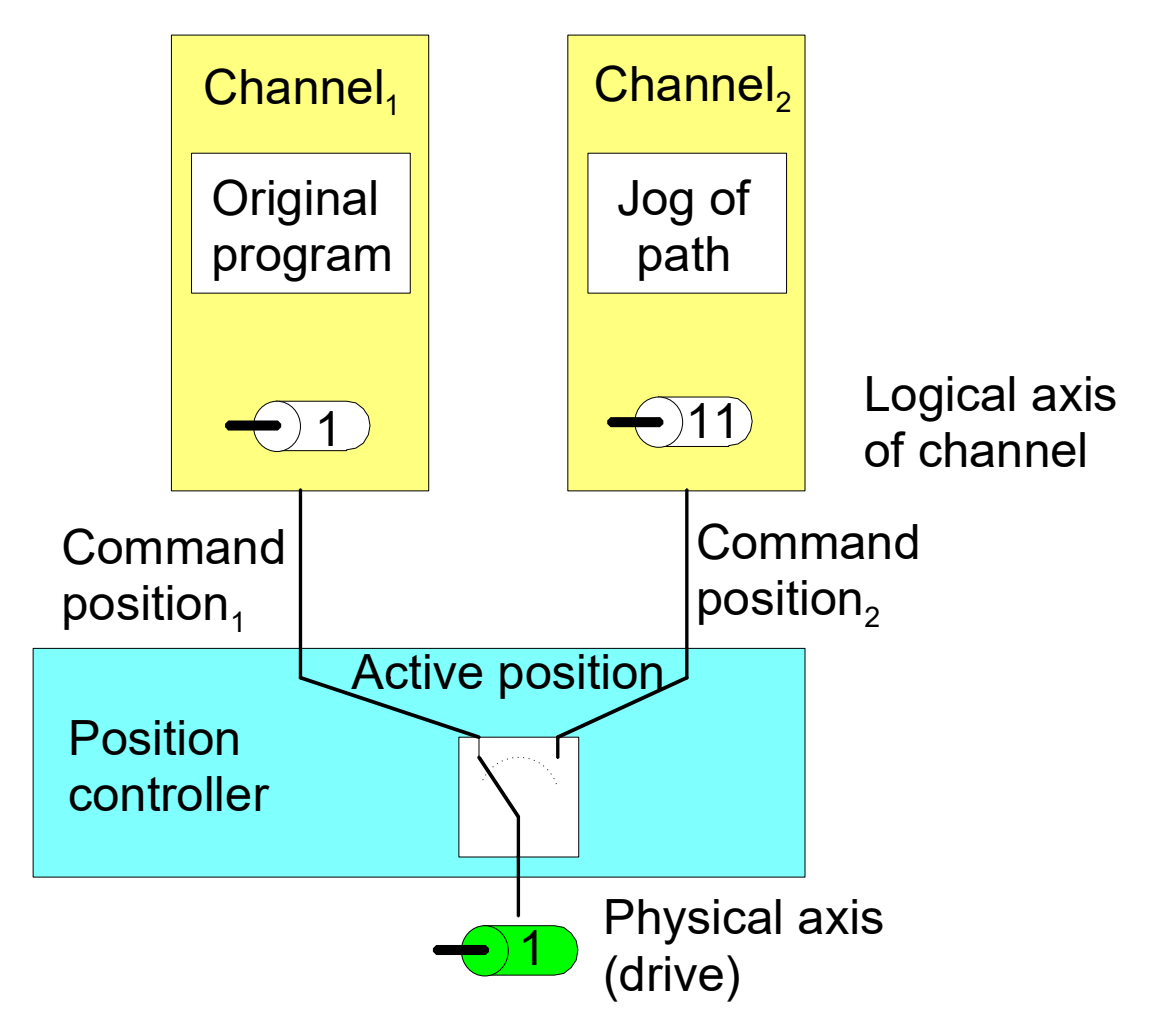

Fig. 5: Position offset by another channel

#### Manual block in both channels

Axis 1 of channel 1 and axis 11 of channel 2 are linked to the same physical axis. In each channel, a different manual block (without M30) is started and the channels are suspended one after another.

| Channel 1:<br>Command position<br>(command<br>position) | Channel 2:<br>Command position<br>(command<br>position) | Physical axis posi-<br>tion<br>(active position) | Offset<br>channel 1 | Offset<br>channel 2 |  |
|---------------------------------------------------------|---------------------------------------------------------|--------------------------------------------------|---------------------|---------------------|--|
| 0 -> 50                                                 |                                                         | 0 -> 50                                          | 0                   | 0                   |  |
|                                                         | 50 -> 15                                                | 50 -> 15                                         | 0                   | 0                   |  |
| 50 -> 80                                                |                                                         | 15 -> 45                                         | 35                  | -30                 |  |
|                                                         | 15 -> 0                                                 | 45 -> 30                                         | 50                  | -30                 |  |

## 2.4 Application examples

#### configuration

2 channels are configured. In channel 1, the Y axis is configured with log axis no. 2 and in channel 2, the cloned axis is configured with the log. axis no. 11.

Configuration of an additional logical axis 11 for physical axis number 2

11 2 2

| kopf.achs nr  |  |
|---------------|--|
| kopf.link to  |  |
| kopf.clone of |  |

#### Actions

- 1. Start manual block "G01 G90 X20 Y20 F100" in 1.Kanal 1
- 2. Set "Suspend-Output" in the channel 1 to 1
- 3. Clear "Suspend-Output" in the other channel 2
- 4. Start manual block "G91 Y10" in channel 2 and wait until it ends its execution
- 5. Clear "Suspend-Output" in channel 1
- 6. Set "Suspend-Output" in channel 2

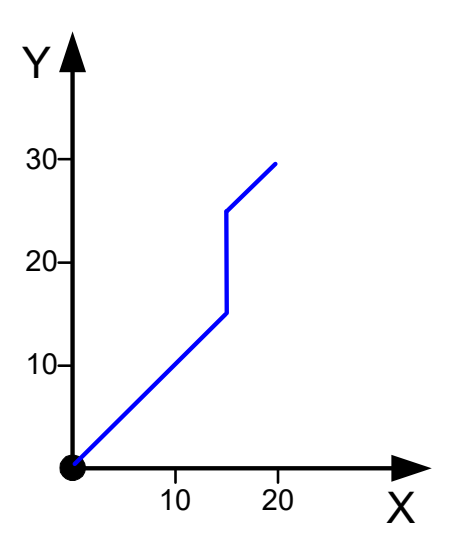

Fig. 6: Position sequence of the example

Alternatively, a motion can be started in manual mode in channel 2 instead of the manual block.

## 3 PLC interface

The PLC interface provides control units to switch channel access to the axes and to display the axes.

| Interrupt output          | of command values to real axes                                                                                                    |  |  |  |  |  |  |
|---------------------------|----------------------------------------------------------------------------------------------------|--|--|--|--|--|--|
| Description               | This interrupts the output of NC channel command values to physical axes. The NC channel is stopped and assignment to the real axes is disabled. |  |  |  |  |  |  |
|                           | Physical axes can then be requested and moved by another channel. A different logical axis can be linked to a physical axis here.                |  |  |  |  |  |  |
|                           | After clearing this interruption, the axes can be requested again and the original channel continues its motion.                                 |  |  |  |  |  |  |
| Data type                 | MC_CONTROL_BOOL_UNIT, see description Control unit                                                                                               |  |  |  |  |  |  |
| Access                    | PLC reads request_r + state_r and writes command_w + enable_w                                                                                    |  |  |  |  |  |  |
| ST Path                   | gpCh[channel_idx]^.bahn_mc_control.suspend_axis_output                                                                                           |  |  |  |  |  |  |
| Commanded, req            | uested and return values                                                                                                    |  |  |  |  |  |  |
| ST Element                | .command_w                                                                                                    |  |  |  |  |  |  |
|                           | .request_r                                                                                                    |  |  |  |  |  |  |
|                           | .state_r                                                                                                    |  |  |  |  |  |  |
| Data type BOOL            |                                                                                                    |  |  |  |  |  |  |
| Value range [TRUE, FALSE] |                                                                                                    |  |  |  |  |  |  |
| Redirection               | edirection                                                                                                    |  |  |  |  |  |  |
| ST element                | .enable_w                                                                                                    |  |  |  |  |  |  |

| Position offset |                                                                                                    |
|-----------------|----------------------------------------------------------------------------------------------------|
| Description     | Display of the current offset of the absolute position between the position controller axis (real physical axis) and the interpolator axis (logical axis) currently linked in the axis coordinate system. |
|                 | The display here shows an offset between the interpolator position and the position controller position caused by the use of functions such as "jog of path" (see [FCT-C15 $[\blacktriangleright 8]$ ].   |
|                 | The offset displayed contains no offsets caused by zero offsets, for example.                                                                                                    |
| Signal flow     | $CNC \rightarrow PLC$                                                                                                    |
| ST path         | gpAx[ <i>axis_idx</i> ]^.lr_state. <b>position_offset_r</b>                                                                                                    |
| Data type       | DINT                                                                                                    |
| Unit            | 0.1 μm                                                                                                    |
| Access          | PLC is reading                                                                                                    |

| Axis supply |                                                                                               |
|-------------|-----------------------------------------------------------------------------------------------|
| Description | The command of the physical axes is executed by the logical axis specified in the NC channel. |
| Signal flow | $CNC \rightarrow PLC$                                                                         |
| ST path     | gpAx[ <i>axis_idx</i> ]^.lr_state.link_to_ipo_r                                               |
| Data type   | UINT                                                                                          |
| Value range | [= 0 – not linked, > 0 – logical axis number]                                                 |
| Access      | PLC is reading                                                                                |

| Axis assignment | Axis assignment                                                                                                  |  |  |  |  |  |  |  |
|-----------------|----------------------------------------------------------------------------------------------------|--|--|--|--|--|--|--|
| Description     | The display shows the physical axes to which the commanded values of the logical axes are of the channel output. |  |  |  |  |  |  |  |
| Signal flow     | $CNC \rightarrow PLC$                                                                                            |  |  |  |  |  |  |  |
| ST path         | gpAx[ <i>axis_idx</i> ]^.ipo_state. <b>link_to_Ir</b>                                                            |  |  |  |  |  |  |  |

| Data type   | UINT                                          |
|-------------|-----------------------------------------------|
| Value range | [= 0 – not linked, > 0 – logical axis number] |
| Access      | PLC is reading                                |

## 4 HMI interface

The current state of an axis can be read by the following channel-specific CNC objects of the axis.

- <u>requested\_link\_to\_physical\_axis</u> [▶ 21]
- <u>actual link to physical axis [▶ 21]</u>
- <u>link\_state [▶ 21]</u>

In the example below, channel 1 is waiting for the acknowledgement of the request for the second axis. This can be seen by the CNC object "link\_state" which has the value 2.

The command value suppression is not active in either channel.

| ISG       | i Object B  | ows | er |         |         |                                 |       |           |                |         |            |                 |             |            |
|-----------|-------------|-----|----|---------|---------|---------------------------------|-------|-----------|----------------|---------|------------|-----------------|-------------|------------|
| C         | Target: k   | cal |    | •       | Search  | Export Update time: 1000 🚔 ms   |       |           |                |         |            |                 | Status pane | Store Load |
| GEO       | SDA         | COI | N  |         |         |                                 |       |           |                | Up      | date time: | 1000 🚔 ms       |             |            |
| i i i • 0 | Channel 1   | •   | No | Group   | Offset  | Name                            | Value | Unity     | •              | Source  |            | Name            | Value       | Group      |
|           | HLD         |     | 21 | 0x21301 | 0x20014 | ramp time: dec                  | 30000 | μs        | I.             | GEO > C | hannels    | suspend_axis_ou |             | 0x21301    |
|           |             |     | 22 | 0x21301 | 0x20015 | rel_sollw_real64                | 0     | 0.1 µm/ta | I              | GEO > O | hannels    | suspend_axis_ou | 0           | 0x21302    |
|           | ···· Axis 1 |     | 23 | 0x21301 | 0x20016 | requested_link_to_physical_axis | 2     | •         |                |         |            |                 |             |            |
|           | Axis 2      |     | 24 | 0x21301 | 0x20017 | actual_link_to_physical_axis    |       |           |                |         |            |                 |             |            |
|           | Axis 4      |     | 25 | 0x21301 | 0x20018 | link_state                      |       |           |                |         |            |                 |             |            |
|           | Axis 5      | -   | 26 | 0v21301 | 0v20019 | manual cmd abs limit-           | -500  | 0.1.um    | , <del>-</del> |         |            |                 |             |            |
|           | •           |     | •  |         |         | m                               |       |           | •              | •       |            | III             |             |            |
|           |             |     |    |         |         |                                 |       |           |                |         |            |                 |             |            |

Fig. 7: Waiting for axis acknowledgement.

## 5 Parameter

### 5.1 Overview

| ID           | Parameter                            | Meaning                                         |
|--------------|--------------------------------------|-------------------------------------------------|
| P-AXIS-00040 | kopf.clone_of                        | Axis copy                                       |
| P-AXIS-00101 | kopf.link_to                         | Link to the physical axis                       |
| P-AXIS-00483 | kenngr.auto_release_o<br>f_axis_link | Enabling of IPO-LR interface after axis release |
|              |                                      |                                                 |
| P-CHAN-00306 | jog_of_path_only                     | License check of the clone channel              |

### 5.2 Description

#### **Channel parameters**

| P-CHAN-00306  | Checking the license in the clone channel                                                                                                    |
|---------------|----------------------------------------------------------------------------------------------------|
| Description   | This parameter checks the license in the clone channel. When this parameter is set, a check is made during start-up whether all the axes configured in the channel are clone axes. Only then is this channel license-free. The check is also made at RESET and axis exchange. If an axis is not a clone axis, an error message is output. |
| Parameter     | jog_of_path_only                                                                                                    |
| Data type     | BOOLEAN                                                                                                    |
| Data range    | 0/1                                                                                                    |
| Dimension     |                                                                                                    |
| Default value | 0                                                                                                    |
| Remarks       | This parameter allows the 2nd channel to be used as a Jog-Of-Path channel even with a single-channel license.                                                                                                    |
|               | The parameter is available as of Build V3.1.3037.17.                                                                                                    |

#### Axis parameter

| P-AXIS-00040  | Mapping of parameters of an existing axis for default configuration.                                                                                                    |  |
|---------------|----------------------------------------------------------------------------------------------------|--|
| Description   | For easier configuration, an axis could be a copy (clone) of another axis. This means, when the axis is initialised, the clone just uses the data of its master as template. The clone merely has to specify the differences to its master in the parameter list. |  |
| Parameter     | kopf.clone_of                                                                                                    |  |
| Data type     | UNS16                                                                                                    |  |
| Data range    | 0 < clone_of < MAX(UNS16)                                                                                                    |  |
| Axis types    | T, R, S                                                                                                    |  |
| Dimension     | T: R,S:                                                                                                    |  |
| Default value | 0                                                                                                    |  |
| drive types.  |                                                                                                    |  |
| Remarks       |                                                                                                    |  |

| P-AXIS-00101 | Linking an interpolator output to a specific physical axis.                                                                                                    |
|--------------|----------------------------------------------------------------------------------------------------|
| Description  | The parameter requests a link between the logical axis of the interpolator and the axis of the position controller (drive). If you attempt to link more than one logical axis to the same drive, all the other axes must wait until this link is temporarily interrupted by a command and released for a new connection. |
| Parameter    | kopf.link_to                                                                                                    |

| Data type     | UNS16                    |      |  |
|---------------|--------------------------|------|--|
| Data range    | 0 < link_to < MAX(UNS16) |      |  |
| Axis types    | T, R, S                  |      |  |
| Dimension     | T:                       | R,S: |  |
| Default value | 0                        |      |  |
| drive types.  |                          |      |  |
| Remarks       |                          |      |  |

| P-AXIS-00483  | Enabling of IPO-LR interface after axis release                                                                                                    |  |  |
|---------------|----------------------------------------------------------------------------------------------------|--|--|
| Description   | A drive can be connected as part of the functionality 'Jog of Path' with more than one axi (link_to, P-AXIS-00101). Here the drive is supplied via the axis-specific interface betwee interpolator and position controller (see [FCT-C15 [ $\triangleright$ 8]]). |  |  |
|               | If this type of linked axis leaves the interpolator after an axis release, and a SUSPEND command is executed in this channel, the interface is not enabled. Another channel that possibly requests this axis has no access to this interface and stops.           |  |  |
|               | By setting the parameter 'kenngr.auto_release_of_axis_link' this interface is automatically enabled when the axis is released and a system stop can be avoided.                                                                                                   |  |  |
| Parameter     | kenngr.auto_release_of_axis_link                                                                                                    |  |  |
| Data type     | BOOLEAN                                                                                                    |  |  |
| Data range    | 0/1                                                                                                    |  |  |
| Axis types    | T, R, S                                                                                                    |  |  |
| Dimension     | T: R,S:                                                                                                    |  |  |
| Default value | 0                                                                                                    |  |  |
| drive types.  |                                                                                                    |  |  |
| Remarks       |                                                                                                    |  |  |

## 5.3 CNC objects

| Name        | requested_link_to_physical_axis                              |              |                              |
|-------------|--------------------------------------------------------------|--------------|------------------------------|
| Description | This object shows the number of the requested physical axis. |              |                              |
|             | (used for channel switchover)                                |              |                              |
| Task        | GEO (Port 551)                                               |              |                              |
| Index group | 0x12130 <c<sub>ID&gt;</c<sub>                                | Index offset | 0x <a<sub>ID&gt;0016</a<sub> |
| Data type   | UNS16                                                        | Length       | 2                            |
| Attributes  | read                                                         | Unit         | [-]                          |
| Remarks     |                                                              |              |                              |

| Name        | actual_link_to_physical_axis                            |              |                              |
|-------------|---------------------------------------------------------|--------------|------------------------------|
| Description | This object shows the currently assigned physical axis. |              |                              |
|             | (used for channel switchover)                           |              |                              |
| Task        | GEO (Port 551)                                          |              |                              |
| Index group | 0x12130 <c<sub>ID&gt;</c<sub>                           | Index offset | 0x <a<sub>ID&gt;0017</a<sub> |
| Data type   | UNS16                                                   | Length       | 2                            |
| Attributes  | read                                                    | Unit         | [-]                          |
| Remarks     |                                                         |              |                              |

| Name        | link_state                                                                                  |  |
|-------------|---------------------------------------------------------------------------------------------|--|
| Description | This object shows the state of the axis request, i.e. the assignment of logical and physica |  |
|             | axes:                                                                                       |  |
|             | 0 : Axis link already existing                                                              |  |

|             | 1 : Physical axis is requested by the position controller                         |              |                              |
|-------------|-----------------------------------------------------------------------------------|--------------|------------------------------|
|             | 2 : Waiting for acknowledgement of the physical axis from the position controller |              |                              |
|             | (used for channel switchover)                                                     |              |                              |
| Task        | GEO (Port 551)                                                                    |              |                              |
| Index group | 0x12130 <c<sub>ID&gt;</c<sub>                                                     | Index offset | 0x <a<sub>ID&gt;0018</a<sub> |
| Data type   | UNS32                                                                             | Length       | 4                            |
| Attributes  | read                                                                              | Unit         | [-]                          |
| Remarks     |                                                                                   |              |                              |

## 6 Support and Service

Beckhoff and their partners around the world offer comprehensive support and service, making available fast and competent assistance with all questions related to Beckhoff products and system solutions.

#### **Download finder**

Our <u>download finder</u> contains all the files that we offer you for downloading. You will find application reports, technical documentation, technical drawings, configuration files and much more.

The downloads are available in various formats.

#### Beckhoff's branch offices and representatives

Please contact your Beckhoff branch office or representative for <u>local support and service</u> on Beckhoff products!

The addresses of Beckhoff's branch offices and representatives round the world can be found on our internet page: <u>www.beckhoff.com</u>

You will also find further documentation for Beckhoff components there.

#### **Beckhoff Support**

Support offers you comprehensive technical assistance, helping you not only with the application of individual Beckhoff products, but also with other, wide-ranging services:

- support
- · design, programming and commissioning of complex automation systems
- · and extensive training program for Beckhoff system components

| Hotline: | +49 5246 963-157     |
|----------|----------------------|
| e-mail:  | support@beckhoff.com |

#### **Beckhoff Service**

The Beckhoff Service Center supports you in all matters of after-sales service:

- on-site service
- repair service
- · spare parts service
- · hotline service

| Hotline: | +49 5246 963-460     |
|----------|----------------------|
| e-mail:  | service@beckhoff.com |

#### **Beckhoff Headquarters**

Beckhoff Automation GmbH & Co. KG

Huelshorstweg 20 33415 Verl Germany

| Phone:  | +49 5246 963-0    |
|---------|-------------------|
| e-mail: | info@beckhoff.com |
| web:    | www.beckhoff.com  |

## Index

### 0

| -                                               |    |
|-------------------------------------------------|----|
| output of command values to real axes interrupt | 17 |
| Ρ                                               |    |
| P-AXIS-00040                                    | 20 |
| P-AXIS-00101                                    | 20 |
| P-AXIS-00483                                    | 21 |
| P-CHAN-00306                                    | 20 |
| Position                                        |    |
| offset:physical, logical axis                   | 17 |
|                                                 |    |

More Information: www.beckhoff.com/TF5200

Beckhoff Automation GmbH & Co. KG Hülshorstweg 20 33415 Verl Germany Phone: +49 5246 9630 info@beckhoff.com www.beckhoff.com

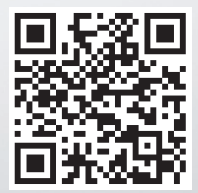